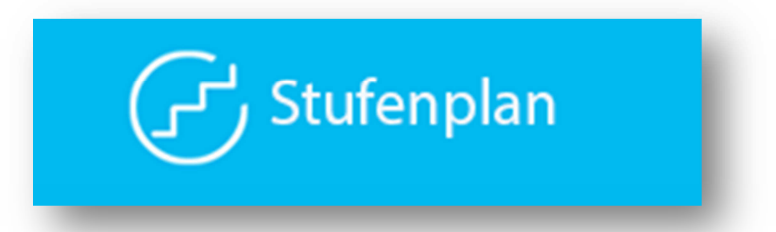

# www.energie-stufenplan.at

# Leitfaden für den Stufenplan

# Gemeindeadministration

### Kontaktdaten

# Energieagentur der Regionen

Tel. 02842 / 21800 18 Fax 02842 / 21800 23 Email ansbert.sturm@energieagentur.co.at

## fab4minds Business Solution Kontaktdaten fab4minds

Tel. 02841 / 200 300 Fax 02841 / 200 3018 Email info@fab4minds.com

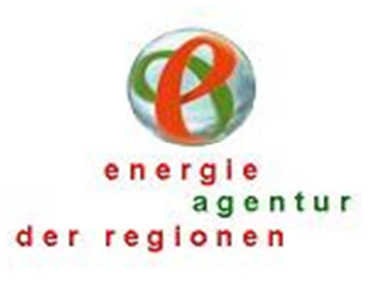

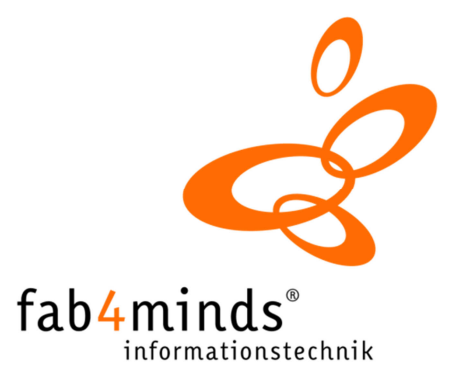

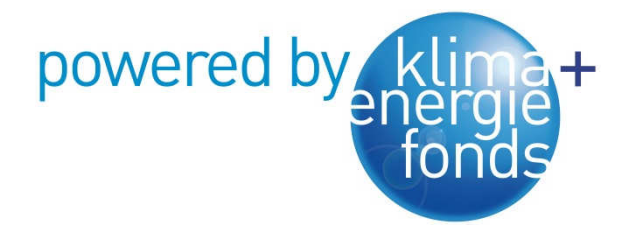

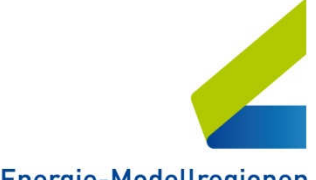

Klima- und Energie-Modellregionen heute aktiv, morgen autark

# Leitfaden für die Gemeindeadministration

| 1. Lo                  | gin                         |                                       | 2 |  |  |  |  |  |  |  |
|------------------------|-----------------------------|---------------------------------------|---|--|--|--|--|--|--|--|
| 2. KE                  | M Monit                     | oring                                 | 2 |  |  |  |  |  |  |  |
|                        | 2.1                         | Erhebung von Nutzfahrzeugen           | 2 |  |  |  |  |  |  |  |
| 2.2 Fuhrpark Meldungen |                             |                                       |   |  |  |  |  |  |  |  |
|                        | 2.3.                        | Weitere Erhebungen von Nutzfahrzeugen | 4 |  |  |  |  |  |  |  |
|                        | 2.4                         | Gebäude Ist-Wert Erfassung            | 4 |  |  |  |  |  |  |  |
|                        | 2.5                         | Gebäude Ist-Werte                     | 6 |  |  |  |  |  |  |  |
| 3. M                   | eine Date                   | en                                    | 6 |  |  |  |  |  |  |  |
| 4. Inf                 | ō                           |                                       | 8 |  |  |  |  |  |  |  |
| 5. Po                  | 5. Portalberichte Gemeinde  |                                       |   |  |  |  |  |  |  |  |
| 6. All                 | 5. Allgemeine Informationen |                                       |   |  |  |  |  |  |  |  |

#### Hilfe

Bei etwaigen Fragen Kontaktieren Sie bitte Ansbert Sturm (0664 / 886 56 246)..

Sollten Sie Ihr Passwort drei Mal falsch eingeben, wird Ihr Benutzer gesperrt. Geben Sie dann bitte bei der Firma fab4minds Bescheid, damit Ihr Benutzer wieder freigegeben werden kann.

#### Kontaktdaten Energieagentur der Regionen:

 Tel.
 02842 / 21800 18

 Fax
 02842 / 21800 23

 Email
 ansbert.sturm@energieagentur.co.at

#### Kontaktdaten fab4minds:

 Tel.
 02841 / 200 300

 Fax
 02841 / 200 3018

 Email
 info@fab4minds.com

Stufenplan Leitfaden: Version 2014-12-18

# 1 Login

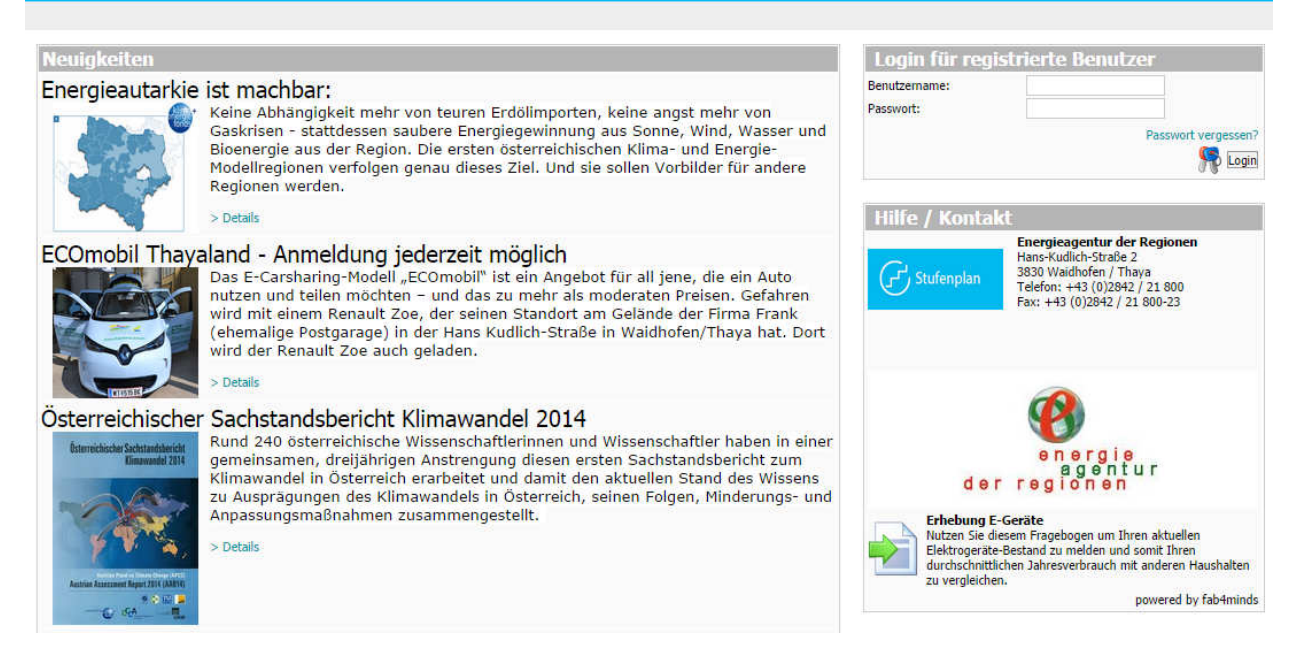

Abbildung 1: Startseite Stufenplan

Der Stufenplan der KEM Thayaland ist unter dem Link <u>https://www.energie-stufenplan.at</u> aufrufbar. Der Login erfolgt mit Benutzername und Passwort – jede KEM Gemeinde hat eigene Zugangsdaten erhalten.

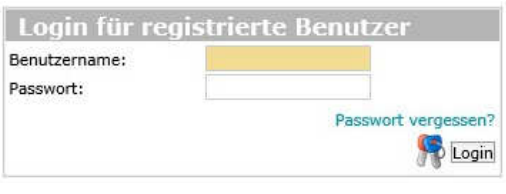

Abbildung 2: Login

#### 2 KEM Monitoring

Die Erhebung von Nutzfahrzeugen und die Erfassung von Energieverbrauchswerten in der Gemeinde, findet man unter der Überschrift KEM Monitoring.

#### 2.1 Erhebung von Nutzfahrzeugen

Um die Nutzfahrzeuge der Gemeinde zu erfassen, klickt man auf "Erhebung von Nutzfahrzeugen".

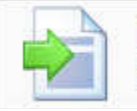

Erhebung von Nutzfahrzeugen

Erhebung von Nutzfahrzeugen der Gemeinden

Abbildung 3: Erhebung von Nutzfahrzeugen

Es erscheint eine Tabelle, in der alle Fahrzeuge erfasst werden können.

Die Felder, die ein orangenes Sternchen neben der Bezeichnung haben sind zwingen, und müssen somit ausgefüllt werden. Das Feld **Bezugsjahr** steht für das Jahr, für das die Daten erfasst werden.

Beim Ausfüllen der Fahrzeugtabelle ist auf die Klassifizierung zu achten, d.h. die Zuordnung des Fahrzeuges zur richtigen Fahrzeugart – meist "fossile PKW" oder "fossile Nutzfahrzeuge".

Weiteres können Fahrzeugmarke und Fahrzeugtype aus einer Liste gewählt werden – sollte der gewünschte Typ noch nicht vorhanden sein, bitte diesen unter Anmerkung eintragen.

| llgem | eines                          |                  |        |               |    |             |    |               |       |                            |                             |                                 |                             |              | _          |                |                       |
|-------|--------------------------------|------------------|--------|---------------|----|-------------|----|---------------|-------|----------------------------|-----------------------------|---------------------------------|-----------------------------|--------------|------------|----------------|-----------------------|
| Bezug | sjahr*                         |                  |        |               |    |             |    |               |       |                            |                             |                                 |                             | 2012         |            |                |                       |
| Datun | von                            |                  |        |               |    |             |    |               |       |                            |                             |                                 |                             |              |            |                |                       |
| Datum | n bis                          |                  |        |               |    |             |    |               |       |                            |                             |                                 |                             |              |            |                |                       |
| annze | aye                            |                  |        |               |    |             |    |               |       |                            |                             |                                 |                             |              |            |                |                       |
| Fahr  | zeuge Tabelle                  |                  |        |               |    |             |    |               |       |                            |                             |                                 |                             |              |            |                | kwb.                  |
|       | Fahrzeugart*                   | Fahrzeuge Typ    | Fal    | ahrzeuge Mark | e  | Kraftstoff* |    | Verbrauchsart |       | Energiebedar<br>(l/100Km)* | f Fahrleistung<br>(km/Jahr) | Energiebedarf<br>(Liter/Stunde) | Fahrleistung<br>(Std./Jahr) | Baujahr      | Anmerkung  | Literverbrauch | Verbrauch<br>(Diesel) |
| 1     | fossile PKW 🗸                  | Pritsche         | ✓ w    | w             | ~  | Diesel      | ~  | Liter/100Km   | ~     | 8                          | 9920                        |                                 |                             |              | LRDTI      | 793.6          | 7824.896              |
| 2     | fossile PKW 🗸                  | Bus              | ✓ w    | w             | ~  | Diesel      | ~  | Liter/100Km   | ~     | 9                          | 7566                        |                                 |                             |              | grün       | 680.94         | 6714.0684             |
| 3     | fossile PKW 🗸                  | Bus              | Ƴ Fo   | ford          | ~  | Diesel      | ~  | Liter/100Km   | ~     | 8.5                        | 6000                        |                                 |                             |              | weiß       | 510 5          | 5028.6                |
| 4     | fossile PKW                    | Road Ranger      | ~      |               | ~  | Diesel      | ~  | Liter/100Km   | ~     | 8.7                        | 20784                       |                                 |                             |              |            | 1808.208       | 17828.9308            |
| 5     | fossile PKW 🗸                  | Caddy            | ✓ w    | W             | ~  | Diesel      | ~  | Liter/100Km   | ~     | 7.8                        | 12000                       |                                 |                             |              |            | 936 🛅          | 9228.96               |
| 6     | fossile PKW 🗸                  | Unimog           | ~      |               | ~  | Diesel      | ~  | Liter/100Km   | ~     | 18.7                       | 3200                        |                                 |                             |              |            | 598.4          | 5900.224              |
| 7     | fossile Nutzfahrzeug 🗸         | Bagger           | ♥ Fo   | ford          | ~  | Diesel      | ~  | Liter/Stunde  | ~     |                            |                             | 3.5                             | 430                         |              |            | 1505 🗂         | 14839.3               |
| 8     | fossile Nutzfahrzeug 🗸         | Traktor          | ✓ Jol  | ohn Deere     | ~  | Diesel      | ~  | Liter/Stunde  | ~     |                            |                             | 5                               | 490                         |              |            | 2450           | 24157                 |
| 9     | fossile Nutzfahrzeug 🗸         | Traktor          | ✓ Jol  | ohn Deere     | ~  | Diesel      | ~  | Liter/Stunde  | ~     |                            |                             | 4.5                             | 300                         |              |            | 1350 5         | 13311 5               |
| 10    | fossile Nutzfahrzeug           | Radlader         | ~      |               | ~  | Diesel      | ~  | Liter/Stunde  | ~     |                            |                             | 5.8                             | 420                         |              |            | 2436 🗃         | 24018.96              |
| Letz  | ne<br>te Zeile kopieren 🚸Leere | Zeile hinzufügen |        |               |    |             |    |               |       |                            |                             |                                 |                             |              |            | 13068.148      | 0 128851.93928 (      |
|       |                                |                  |        |               |    |             |    |               |       |                            |                             |                                 |                             |              |            |                |                       |
| iswe  | rtung (erfolgt autom           | iatisch)         |        |               |    |             |    |               |       |                            |                             |                                 |                             |              |            |                |                       |
| Beda  | rf an Diesel                   |                  |        |               |    |             |    |               |       |                            |                             |                                 |                             | 13068,148    | Liter 🔚    |                |                       |
| Beda  | rf an Benzin                   |                  |        |               |    |             |    |               |       |                            |                             |                                 |                             | 0            | Liter 📒    |                |                       |
| Energ | jiebedarf für Mobilität        |                  |        |               |    |             |    |               |       |                            |                             |                                 |                             | 128851.93928 | kWh/Jahr 📑 |                |                       |
| Beda  | rf an Gas                      |                  |        |               |    |             |    |               |       |                            |                             |                                 |                             | 0            | kg 🛅       |                |                       |
| Beda  | rf an Strom                    |                  |        |               |    |             |    |               |       |                            |                             |                                 |                             | 0            | kWh/Jahr 📑 |                |                       |
| 4     |                                |                  |        |               |    |             |    |               |       |                            |                             |                                 |                             |              |            |                |                       |
| 9     | Speichern                      | unter            |        |               |    | Prüfen      |    | peichern      | Res   | et                         | Löschen                     | Zurück                          |                             |              |            |                |                       |
|       |                                |                  |        |               |    |             |    |               |       |                            |                             |                                 |                             |              |            |                |                       |
| E     | ahrzeuga                       | rt*              |        |               |    |             |    | Fa            | ahr   | zella                      | Tvn                         |                                 |                             | Fa           | hrzeua     | Marke          |                       |
|       | amzeugu                        |                  |        |               |    |             |    | 1.0           |       | zcug                       | 175                         |                                 |                             | iu           | mzeug      | FIGIAC         |                       |
|       |                                |                  |        |               |    |             |    |               |       |                            |                             |                                 |                             |              |            |                | _                     |
| E     | ektrofahrräd                   | er               |        |               |    |             |    | B             | 200   | ar.                        |                             |                                 |                             |              |            |                | 1                     |
| F     | inspurige Fle                  | ktromobile       |        |               |    |             |    | D.            | ayyı  | - F                        |                             |                                 |                             | 0            | ddu        |                | 1                     |
| 12    | inspunge ele                   | Lebranek         | 1- 11  | DIANA         |    |             |    | BI            | us    |                            |                             |                                 |                             | Ca           | duy        |                |                       |
| 2     | weispurige E                   | iektromob        | ne (i  | PKW)          |    | 140000      |    | Ca            | addy  | 6                          |                             |                                 |                             | FO           | ra         |                |                       |
| Z     | weispurige E                   | lektromob        | ile (l | Nutzfal       | IZ | euge)       |    | IC            | В     |                            |                             |                                 |                             | Ive          | 200        |                | 1                     |
| H     | ybridfahrzeu                   | qe               |        |               |    |             |    | K             | ehm   | naschin                    | ē                           |                                 |                             | Jol          | nn Deere   |                |                       |
| P     | Pflanzenöl-/Biodieselfahrzeuge |                  |        |               |    |             | 12 | aial          | neter | ~                          | i (                         |                                 | Ma                          | initou       |            |                |                       |
| E     | Edana /Riegnafahrmauna         |                  |        |               |    |             |    | em            | dster |                            |                             |                                 | Ch                          | anicou       |            | I              |                       |
| -     |                                | sianizeug        | -      |               |    |             |    | R             | adla  | der                        |                             |                                 |                             | SU           | syr        |                |                       |
| E     | 85-Fahrzeug                    | e                |        |               |    |             |    | Pr            | itsc  | he                         |                             |                                 |                             | Ta           | keuchi     |                |                       |
| fe    | ssile PKW                      |                  |        |               |    |             |    | R             | oad   | Ranger                     |                             |                                 |                             | VV           | 1          |                |                       |
| fo    | ssile Nutzfah                  | Irzeuge          |        |               |    |             |    | T             | rakt  | or                         |                             |                                 |                             |              |            |                |                       |
|       | COLUMN ADDRESS OF THE OWNER    |                  |        |               |    |             |    | ÷             | and   | norter                     |                             |                                 |                             |              |            |                |                       |
|       |                                |                  |        |               |    |             |    | 11            | dis   | porter                     | _                           |                                 |                             |              |            |                |                       |
|       |                                |                  |        |               |    |             |    |               |       |                            |                             |                                 |                             |              |            |                |                       |

Der Literverbrauch und der kWh Verbrauch werden automatisch errechnet, indem man auf das Taschenrechner-Symbol neben den Eingabefeldern klickt.

Will man mehr Fahrzeuge hinzufügen als Zeilen vorhanden, klickt man auf "Leere Zeile hinzufügen".

Wurden alle Fahrzeuge eingegeben klickt man auf Speichern.

#### 2.2 Fuhrpark Meldungen

Alle angelegten Nutzfahrzeuge können unter "Fuhrpark Meldungen" eingesehen werden.

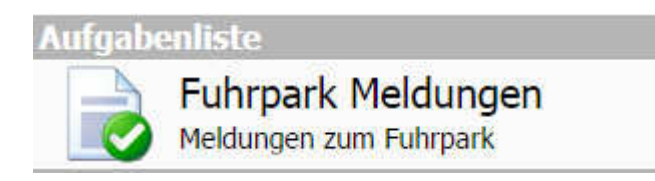

Abbildung 5: Fuhrpark Meldungen

Danach kann unter allen bereits angelegten Nutzfahrzeuglisten eine ausgewählt werden und es erscheint wieder die Fahrzeugtabelle mit den bereits ausgefüllten Werten (*Abbildung 4: Nutzfahrzeugtabelle*)

|        | Gef                | undene Einträ | ge: 2, Angezeigte Einträge: 1 - 2, Seite: 1 von 1 | 1 => == 30 T   |  |  |  |  |
|--------|--------------------|---------------|---------------------------------------------------|----------------|--|--|--|--|
| SID \$ | Erstellungsdatum 🗘 | Status 🗘      | Partner ≎                                         | Bezeichnung \$ |  |  |  |  |
| 5516   | 30-10-2014         | In Arbeit     | Gemeinde Hollabrunn                               | 2012           |  |  |  |  |
| 5522   | 30-10-2014         | In Arbeit     | Gemeinde Hollabrunn                               | 2014           |  |  |  |  |

Abbildung 6: Auswahl Nutzfahrzeugliste

#### 2.3. Weitere Erhebungen von Nutzfahrzeugen

Wurde bereits eine Erhebung von Nutzfahrzeugen durchgeführt, können weitere Erhebungen mit den selben Fahrzeugen, die bereits eingetragen wurden, für weitere Jahre erneut gespeichert werden. Somit müssen nur mehr die Werte geändert werden und die Fahrzeuge mit den Zuordnungen (Fahrzeugtyp, Fahrzeugmarke,...) müssen nicht erneut ausgewählt werden.

Man wählt also wie in Schritt 2.2 Fuhrpark Meldungen beschrieben eine bereits angelegte Nutzfahrzeugliste aus. Danach ändert man das **Bezugsjahr** und gibt die **neuen Werte** ein, die erfasst werden sollen.

| Allgem | eines             |   |               |   |                 |   |             |   |               |      |                             |                           |         |           |                    |                              |   |  |  |
|--------|-------------------|---|---------------|---|-----------------|---|-------------|---|---------------|------|-----------------------------|---------------------------|---------|-----------|--------------------|------------------------------|---|--|--|
| Bezug  | sjahr*            |   |               |   |                 |   |             |   | 20            | 2015 |                             |                           |         |           |                    |                              |   |  |  |
| Datun  | 1 von             |   |               |   |                 |   |             |   | _             |      |                             |                           |         |           |                    |                              |   |  |  |
| Datun  | n bis             |   |               |   |                 |   |             |   |               |      |                             |                           |         |           |                    |                              |   |  |  |
| Fahrze | uge               |   |               |   |                 |   |             |   |               |      |                             |                           |         |           |                    |                              |   |  |  |
| Fahr   | zeuge Tabelle     | _ |               |   |                 |   |             |   |               | _    |                             |                           |         |           |                    |                              | 6 |  |  |
|        | fossile Fahrzeuge | • | Fahrzeuge Typ |   | Fahrzeuge Marke |   | Kraftstoff* |   | Verbrauchsart |      | Energiebedarf<br>(l/100Km)* | Fahrleistung<br>(km/Jahr) | Baujahr | Anmerkung | Literverbrauch     | kWh<br>Verbrauch<br>(Diesel) |   |  |  |
| 1      | fossile PKW       | ٠ | Transporter   | ۲ | Caddy           | • | Diesel      | ۲ | Liter/100Km   | •    | 9                           | 500                       | 2000    |           | 45 🖪               | 443.7 🗃                      | × |  |  |
| 2      | Elektrofahrräder  | ۲ | Road Ranger   | ۲ | Iveco           | v | Diesel      | ¥ | Liter/100Km   | Ŧ    | 3,5                         | 10                        | 2001    |           | 0.35               | 3.451 👼                      | × |  |  |
| 3      |                   | ۲ |               | ۲ |                 | Ŧ |             | Ŧ |               |      |                             |                           |         |           | <b>6</b>           |                              | × |  |  |
| 4      |                   | • |               | • |                 | • |             | Ŧ |               |      |                             |                           |         |           | <b></b> 0 <b>=</b> |                              | × |  |  |
| 5      |                   | • |               | ۲ |                 | • |             | Ŧ |               |      |                             |                           |         |           | 0 5                |                              | × |  |  |

Abbildung 7: Weitere Erhebung von Nutzfahrzeugen

Wurden alle Werte eingegeben, klickt man, und das ist der Unterschied zum Punkt 2.1, auf den Button "Speichern unter".

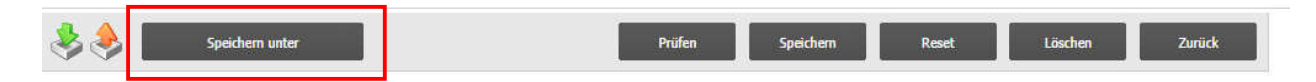

Abbildung 8: Speichern unter

Somit wurde die bestehende Liste nicht überschrieben, sondern eine neue Liste mit dem Bezugsjahr 2015 angelegt.

Finden kann man diese Liste wieder wie in 2.2 Fuhrpark Meldungen beschrieben.

#### 2.4 Gebäude Ist-Wert Erfassung

Um den Energieverbrauch der einzelnen Gebäude in der Gemeinde erfassen zu können, klickt man auf "Gebäude Ist-Wert Erfassung".

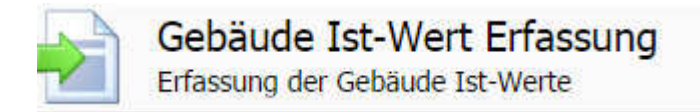

Abbildung 9: Gebäude Ist-Wert Erfassung

Klickt man danach auf "Alle relevanten Ressourcen hinzufügen" erscheinen alle in der Gemeinde vorhandenen Zähler.

| Ressourceneinsatz    |                 |          |                   |        |                 |   |               |     |           |
|----------------------|-----------------|----------|-------------------|--------|-----------------|---|---------------|-----|-----------|
| Messgrößengrup 👵     | Messgröße       | <u>ٿ</u> | Partner der Ress  | 亭      | Ressource       | 小 | Startzeitpunl | -B- | Frühere 🖑 |
|                      |                 |          |                   |        |                 |   |               |     |           |
| ressource hinzufügen | Alle relevanter | Ressou   | rcen hinzufügen 🗶 | alle R | esourcen lösche | ñ |               |     |           |

Abbildung 10: Alle Ressourcen hinzufügen

Die erste rotmarkierte Zeile in *Abbildung 11: Ist-Wert Erfassung* stellt die Filterzeile dar. Gibt man zum Beispiel im Textfeld Ressource das Wort Strom ein, werden nur die Zeilen mit dem Wert Strom eingeblendet. Diese Funktion dient zur besseren Überschaubarkeit bei vielen Datensätzen.

Klickt man auf das Trichtersymbol mit dem roten X 📝, werden die Filter wieder gelöscht, und alle Datensätze angezeigt.

| Messgrößengrup 🐶 | Messgröße 🐶              | Partner der Ress 🞝                 | Ressource      | 🚯 Startzeitpunl 🚸 | Frühere 🕀  | Früh. V 🐺 kWh | 小 Differenz | Anmeri 🕂 | 92 |
|------------------|--------------------------|------------------------------------|----------------|-------------------|------------|---------------|-------------|----------|----|
|                  |                          |                                    |                |                   |            |               |             |          |    |
| Elektrizität     | Verbrauch - Elektrizität | Freibad Hollabrunn                 | Strom          | 31-10-2014        | 01-01-2012 | 65.954,3      |             | 1        | ×  |
|                  | Verbrauch - Elektrizität | Gemeindeamt Hollabrunn             | Strom          | 31-10-2014        | 01-01-2012 | 39.400,7      |             | 1        | ×  |
|                  | Verbrauch - Elektrizität | HTL Hollabrunn                     | Strom          | 31-10-2014        | 01-01-2012 | 530.000       |             | 1        | ×  |
|                  | Verbrauch - Elektrizität | Hauptschule Hollabrunn             | Strom          | 31-10-2014        | 01-01-2012 | 68.318,2      |             | 1        | *  |
|                  | Verbrauch - Elektrizität | Kindergarten Breitenwaida          | Strom          | 31-10-2014        | 01-01-2012 | 12.284,8      |             | 1        | *  |
|                  | Verbrauch - Elektrizität | Kindergarten Brunnthalgasse        | Strom          | 31-10-2014        | 01-01-2012 | 12.347,5      |             | 1        | ×  |
|                  | Verbrauch - Elektrizität | Kindergarten Magersdorf            | Strom          | 31-10-2014        | 01-01-2012 | 3.298         |             | 1        | ×  |
|                  | Verbrauch - Elektrizität | Kindergarten Pröllplatz            | Strom          | 31-10-2014        | 01-01-2012 | 7.481,8       |             | 1        | ×  |
|                  | Verbrauch - Elektrizität | Kindergarten Rob. Löfflerstraße    | Strom          | 31-10-2014        | 01-01-2012 | 60.852,8      |             | 1        | ×  |
|                  | Verbrauch - Elektrizität | Kläranlage Hollabrunn              | Strom          | 31-10-2014        | 01-01-2012 | 864.796       |             | 1        | ×  |
|                  | Verbrauch - Elektrizität | Museum Hollabrunn                  | Strom          | 31-10-2014        | 01-01-2012 | 19.158,2      |             | 1        | ×  |
|                  | Verbrauch - Elektrizität | Sporthalle Hollabrunn              | Strom          | 31-10-2014        | 01-01-2012 | 657.496,8     |             | 1        | ×  |
|                  | Verbrauch - Elektrizität | Stadtsaal Hollabrunn               | Strom          | 31-10-2014        | 01-01-2012 | 65.610        |             | 1        | ×  |
|                  | Verbrauch - Elektrizität | Volksschule 1 Hollabrunn           | Strom          | 31-10-2014        | 01-01-2012 | 18.885,6      |             | 1        | ×  |
|                  | Verbrauch - Elektrizität | Volksschule 2 Hollabrunn           | Strom          | 31-10-2014        | 01-01-2012 | 31.892,1      |             | 1        | ×  |
|                  | Verbrauch - Elektrizität | Volksschule Breitenwaida           | Strom          | 31-10-2014        | 01-01-2012 | 18.620,3      |             | 1        | ×  |
|                  | Verbrauch - Elektrizität | öffentliche Beleuchtung Hollabrunn | Lichtverbrauch | 31-10-2014        | 01-01-2012 | 821.314,3     |             | 1        | ×  |
| Wärme            | Verbrauch - Wärme        | Bauhof Hollabrunn                  | Raumwärme      | 31-10-2014        | 01-01-2012 | 170.604,4     |             | 1        | ×  |
|                  | Verbrauch - Wärme        | Gemeindeamt Hollabrunn             | Raumwärme      | 31-10-2014        | 01-01-2012 | 192.217       |             | 1        | ×  |
|                  | Verbrauch - Wärme        | HTL Hollabrunn                     | Raumwärme      | 31-10-2014        | 01-01-2012 | 1.205.000     |             | 1        | ×  |

Abbildung 11: Ist-Wert Erfassung

Die Spalten Messgrößengruppe bis Ressource zeigen Informationen über die Zähler. Die Spalte "Früherer Startzeitpunkt" zeigt, wann die letzte Messung stattgefunden hat. In dem Eingabefeld unter dem Filter Startzeitpunkt gibt man den Zeitpunkt ein, wann die aktuelle Messung stattgefunden hat. Dazu klickt man auf das Kalendersymbol und wählt das gewünschte Datum aus.

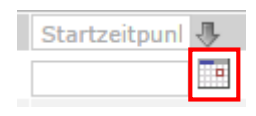

Abbildung 11: Startzeitpunkt

Dieses Datum ist nicht das gleiche wie das sich über der Tabelle befindende Eintragungsdatum. Dieses Datum steht nur für den Zeitpunkt, zu dem die Messwerte eingetragen wurden.

31-10-2014

Eintragungsdatum\*

Abbildung 12: Eintragungsdatum

Die Spalte "Früh. Wert" zeigt den Wert der letzten Messung.

In der Spalte "kWh" wird nun der aktuelle Messwert eingegeben. Dann errechnet sich automatisch die Differenz aus dem aktuellen und dem früheren Wert.

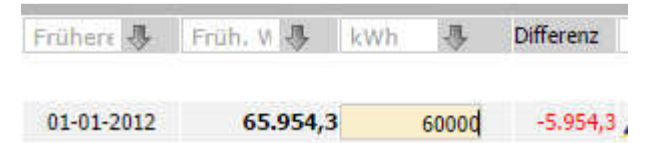

Abbildung 13: Wert Eingabe

Klickt man auf den Kugelschreiber  $\checkmark$ , kann eine Anmerkung hinzugefügt werden. Eine Zeile kann gelöscht werden, indem man auf das rote X klickt.

Hat man eine Ressource unabsichtlich gelöscht kann man diese wider mit Ressource hinzufügen suchen und hinzufügen.

Wurden alle Werte eingegeben klickt man auf Speichern.

#### 2.5 Gebäude Ist-Werte

Klickt man auf "Gebäude Ist-Werte" unter der Überschrift Aufgabenliste findet man alle bereits angelegten Ist-Wert Erfassungen.

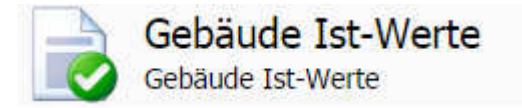

Abbildung 14: Gebäude Ist-Werte

Wählt man in der Liste die gewünschte Ist-Wert Erfassung aus, erscheint wieder die Tabelle mit den Zählern und den bereits erfassten Werten. Ändert man die Werte und klickt nochmals auf Speichern, wird die Ist-Wert Erfassung überschrieben.

#### 3. Meine Daten

Unter dem Punkt "Meine Daten" werden alle Informationen über die eingeloggte Gemeinde angezeigt.

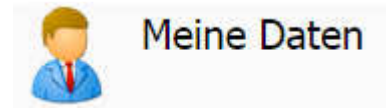

Abbildung 15: Meine Daten

Im Kästchen Überblick befindet sich die Adresse der Gemeinde, die Ansprechpartner der Gemeinde, sowie eine Liste mit den untergeordneten Partnern, die in dem Fall die einzelnen Gebäude sind.

Im Fenster Energieübersicht wird der Stufenplan, also der Energieverbrauch der Gemeinde als Liniendiagramm angezeigt.

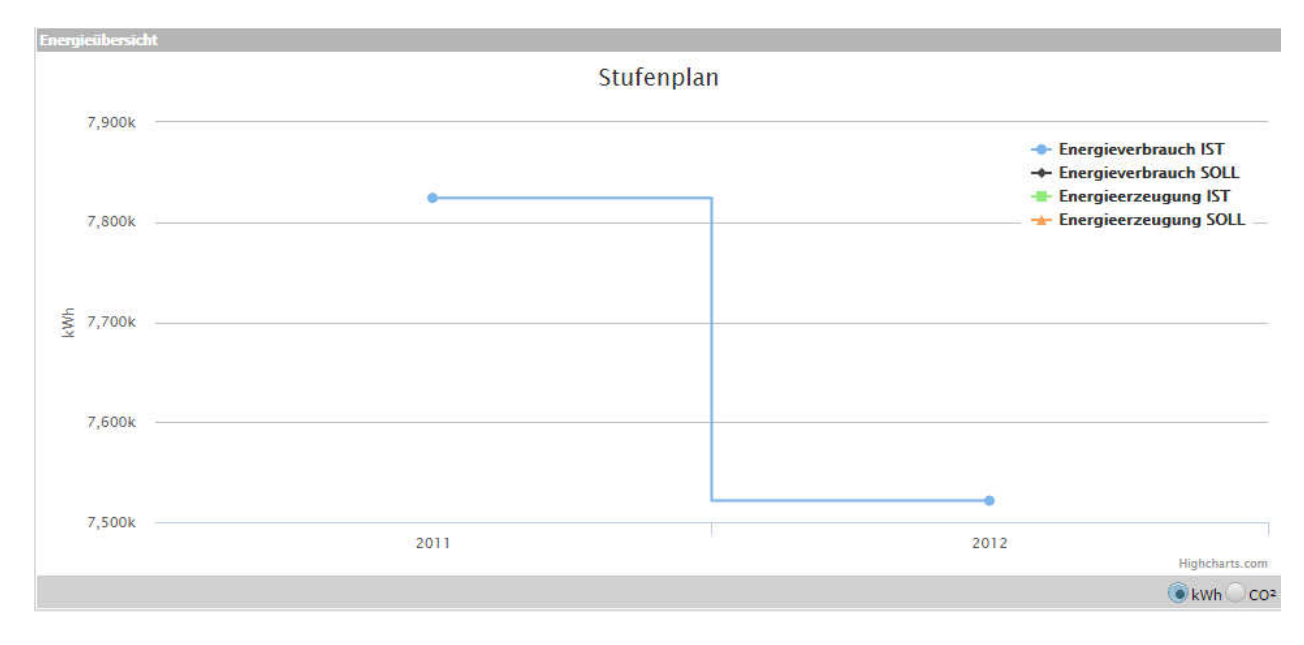

Abbildung 16: Stufenplan Gemeinde

Im Kästchen "Aktuell zugeordnete Ressourcen" findet man alle Ressourcen (Zähler), die dieser Gemeinde zugeordnet sind. Hier findet man auch wieder eine Filter-Spalte, damit nach bestimmten Ressourcen gefiltert werden kann.

| Partner                               | SID  | Ressource      | Тур  | EMCKürzel | Quelle      | 91 |
|---------------------------------------|------|----------------|------|-----------|-------------|----|
| öffentliche Beleuchtung<br>Hollabrunn | 5542 | Lichtverbrauch | Real | ÖВ        | XLS_PR_5077 |    |
| Kindergarten Hollabrunn               | 5499 | Raumwärme      | Real | KG        | XLS_PR_5045 |    |
| Museum Hollabrunn                     | 5494 | Raumwärme      | Real | М         | XLS_PR_5042 |    |
| Bauhof Hollabrunn                     | 5496 | Raumwärme      | Real | BH        | XLS_PR_5043 |    |
| Kläranlage Hollabrunn                 | 5497 | Raumwärme      | Real | KA        | XLS_PR_5044 |    |
| Kindergarten Breitenwaida             | 5486 | Raumwärme      | Real | KGBW      | XLS_PR_5038 |    |
| Volksschule 2 Hollabrunn              | 5488 | Raumwärme      | Real | V52       | XLS_PR_5039 |    |
| Volksschule Breitenwaida              | 5490 | Raumwärme      | Real | VSBW      | XLS_PR_5040 |    |
| Stadtsaal Hollabrunn                  | 5492 | Raumwärme      | Real | 55        | XLS_PR_5041 |    |
| Gemeindeamt Hollabrunn                | 5470 | Raumwärme      | Real | GA        | XLS_PR_5030 |    |
| Volksschule 1 Hollabrunn              | 5472 | Raumwärme      | Real | V51       | XLS_PR_5031 |    |
| Hauptschule Hollabrunn                | 5474 | Raumwärme      | Real | HS        | XLS_PR_5032 |    |

Abbildung 17: Aktuell zugeordnete Ressourcen

Möchte man genauere Informationen über ein Gebäude, klickt man bei den untergeordneten Partnern auf die blaue Partnerbezeichnung.

| Gebäude - hat Gebäud | le     |                                       |              |     |
|----------------------|--------|---------------------------------------|--------------|-----|
|                      |        |                                       | gültig von   | bis |
| ist Gebäude von      | 356/01 | öffentliche Beleuchtung<br>Hollabrunn | * 28-10-2014 | ۲   |
| ist Gebäude von      | 5404   | Gemeindeamt Hollabrunn                | * 24-10-2014 | 8   |

Abbildung 18: Untergeordnete Partner

Nun sieht man die Daten des Gebäudes.

Leitprojekt Stufenplan – KEM ASTEG und KEM Thayaland

## 4. Info

Unter dem Punkt Info findet man eine Liste mit allen Formularen, die bereits ausgefüllt wurden. Ebenso gibt es hier auch wieder eine Filterzeile um nur bestimmte Ergebnisse zu erhalten.

| Filte       |                                            |               |          |                |         |                   |             |               |                   |                  |    |
|-------------|--------------------------------------------|---------------|----------|----------------|---------|-------------------|-------------|---------------|-------------------|------------------|----|
| Aufo        | Jabe 3                                     | 31-10-2014    |          |                |         | Umfr.insta        | anz         | Kontrakt      | Produktgru        | ppe              | 72 |
| Bezeichnung |                                            | usführungsd.  | enstatus | •              | Maßnahm | e Verantw. Partn. |             | Anzeigedatu   | m Te              | 2                |    |
| Part        | ner                                        |               |          | and a state of |         |                   |             |               |                   |                  |    |
| Part        | nerverwaltung - Info                       |               |          |                |         |                   |             |               |                   |                  |    |
| CID         | Aufgabe                                    | Erstellung    | sdatum   | Abashlusadatum |         | Status            | Maßnahme    |               | Varantus Dauta    | Des duittem unne |    |
| 510         | Bezeichnung                                | Ausführun     | gsdatum  | Abschlussuacum |         | Umfr.instanz      | Kontrakt    |               | verdittw. Partit. | Produktgruppe    |    |
| 5524        | Erhebung von Nutzfahrzeu<br>2015           | gen 30-10-201 | 4        |                |         | In Arbeit         | Energie Age | ntur Maßnahme | KEM Thayland      |                  | ۲  |
| 5522        | Erhebung von Nutzfahrzeu<br>2014           | gen 30-10-201 | 4        |                |         | In Arbeit         | Energie Age | ntur Maßnahme | KEM Thayland      |                  | ۲  |
| 5516        | Erhebung von Nutzfahrzeu<br>2012           | gen 30-10-201 | 4        |                |         | In Arbeit         | Energie Age | ntur Maßnahme | KEM Thayland      |                  | 8  |
| 5462        | Ist-Wert Erfassung<br>Istdefinition (2012) | 21-10-201     | 4        |                | 1       | Abgeschlossen     | Energie Age | ntur Maßnahme | Energieagentur    |                  | ۲  |
| 5458        | Ist-Wert Erfassung<br>Istdefinition (2011) | 21-10-201     | 4        |                | 1       | Abgeschlossen     | Energie Age | ntur Maßnahme | Energieagentur    |                  | ۲  |
| max.        | : 50 🛉neu                                  |               |          |                |         |                   |             |               |                   |                  | 1  |

Abbildung 19: Formularliste

## 5. Portalberichte Gemeinde

Unter Portalberichte Gemeinde findet man Berichte, die als pdf-Datei gedownloaded werden können. Der Bericht "Energiebedarf Gemeinden" zeigt alle Gebäude, Informationen zu dem Gebäude und deren Energiebedarf pro Jahr.

"Fahrzeugliste" listet alle Nutzfahrzeuge der Gemeinde, Informationen zu den Fahrzeugen und deren Liter-Verbrauch auf.

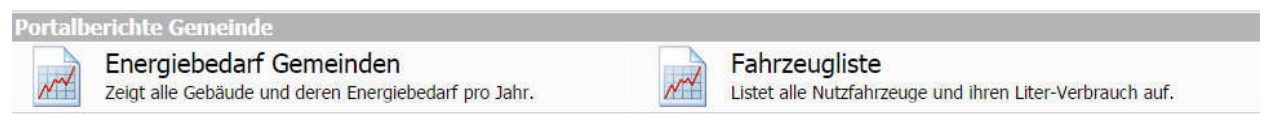

Abbildung 20: Berichte

# 6. Allgemeine Informationen

Klickt man auf Logout, gelangt man wieder zur Login-Seite.

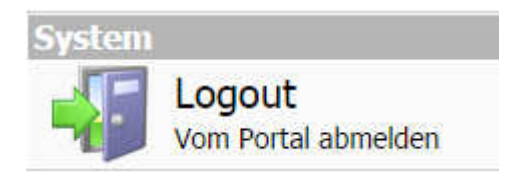

Abbildung 21: Logout

Durch klicken auf das Stufenplan-Logo oder auf den Home-Button Home I, gelangt man immer wieder auf die Startseite der Gemeinde.

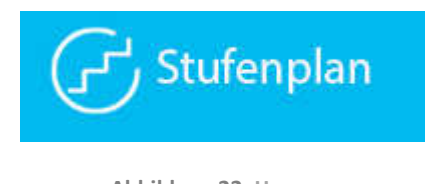